## **Configuring GitHub Enterprise**

Users can securely log on to GitHub using their enterprise credentials.

To configure GitHub Enterprise for SSO through SAML, follow the steps below:

- 1. Access your GitHub Enterprise site for example: https://mygithubenterprise.com.
- 2. To log on to your GitHub Enterprise account as an administrator, click **Sign in with a username and password** link.

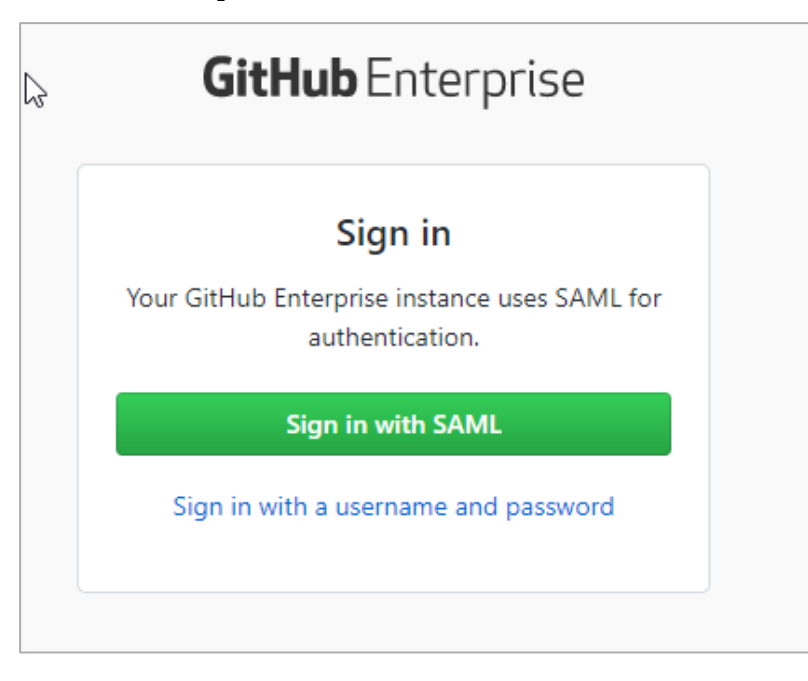

3. Type user name and password and click **Sign in**.

| GitH                    | <b>GitHub</b> Enterprise                              |  |  |  |  |
|-------------------------|-------------------------------------------------------|--|--|--|--|
|                         | Sign in                                               |  |  |  |  |
| Sign in with<br>instead | your username and password<br>of SAML authentication. |  |  |  |  |
| Username                |                                                       |  |  |  |  |
| Password                |                                                       |  |  |  |  |
|                         | Sign in                                               |  |  |  |  |
| Sign in v               | with SAML authentication                              |  |  |  |  |
|                         |                                                       |  |  |  |  |

4. On the home page, in the upper right corner, click the Site Admin icon

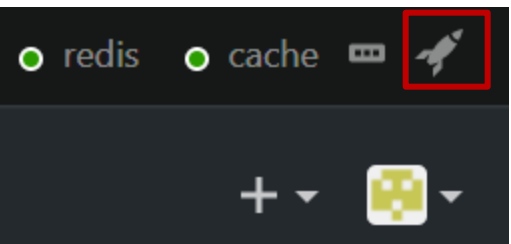

5. Click **Management console**.

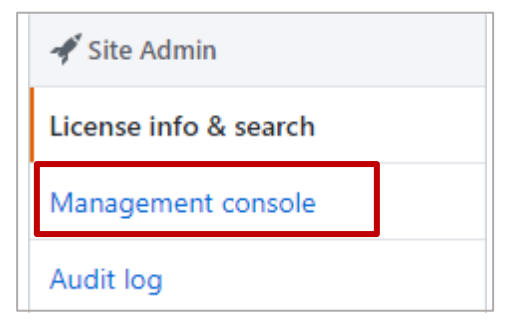

-#\*

6. Type the password to access Management console.

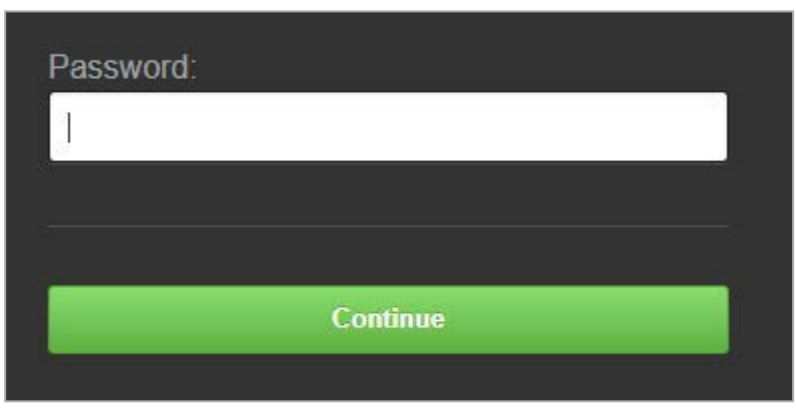

7. On the **Settings** page, click **Authentication**.

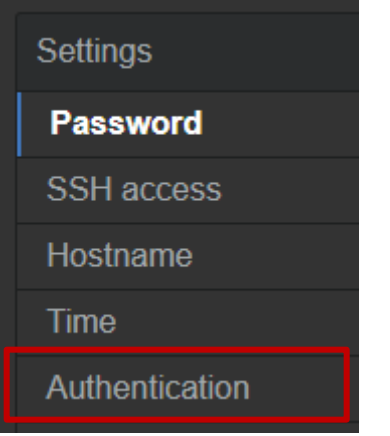

8. In the Authentication section, specify the following information:

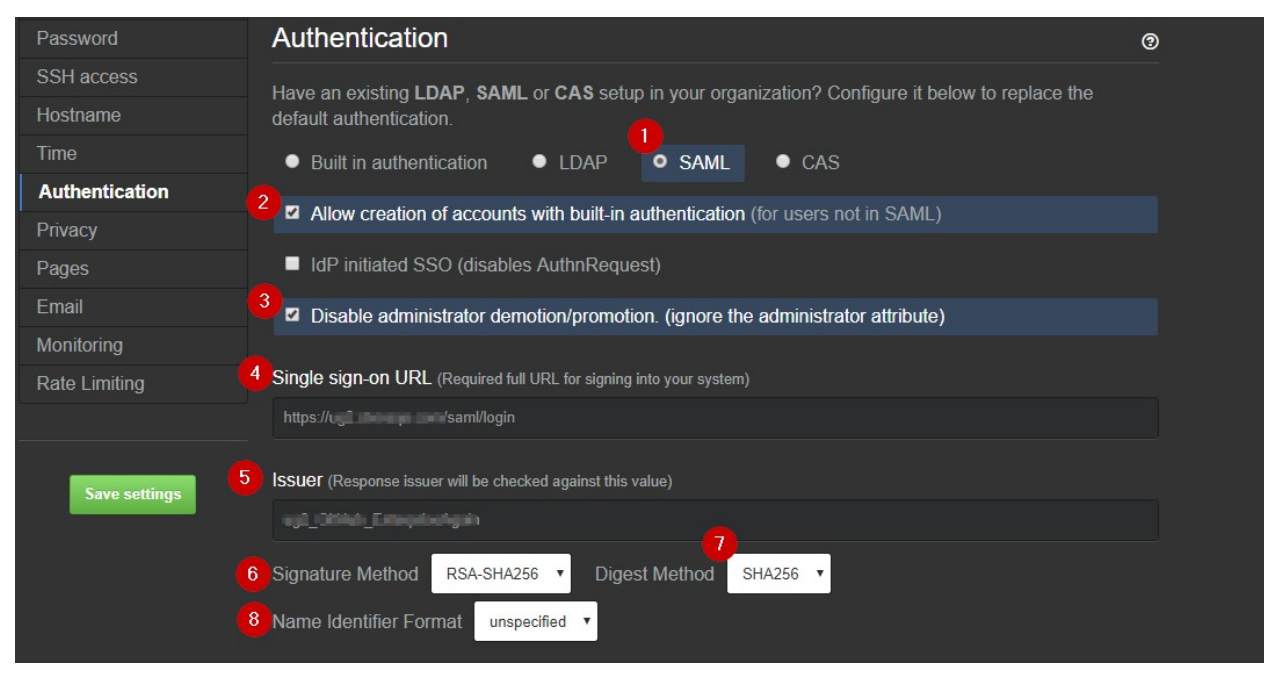

i. Click the autentication type **SAML**.

- ii. To allow authentication of users who do not have access to your identity provider that uses SAML, select the **Allow creation of accounts with built-in authentication (for users not in SAML)** check box.
- iii. If you do not want to demote or promote users based on attributes sent in SAML, select the Disable administrator demotion/promotion. (ignore the administrator attribute) check box.
- iv. **Single sign-on URL** type the IdP URL followed by /saml/login. For example: https://<NetSaclerFQDN>/saml/login
- v. **Issuer** type a unique issuer name.
- vi. Signature Method click RSA-SHA256.
- vii. **Digest Method** click **SHA256**.
- viii. Name Identifier Format click unspecified.
- ix. In the **Verification certificate** area, to upload the IDP signing certificate, click **Choose File**.

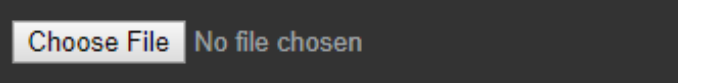

Browse to the folder where you saved the IdP provided certificate and upload it. Based on the certificate that you upload, the values for the fields Domain, Alternate names, Issuer, Valid From, and Expires After are automatically populated.

To obtain your IdP certificate, follow the steps below:

- i. Remotely access your NetScaler instance using PuTTY.
- ii. Navigate to /nsconfig/ssl folder (using shell command cd /nsconfig/ssl) and press Enter.
- iii. Type cat <certificate name> and press Enter.

**Note**: Replace <certificate name> with your IdP signing certificate name.

| 1                                       | Conception of the second                                                                                                    |                 | C. British Print                      | PROPERTY AND INCOME.                                                                                                    |                                                                                                    | YTI   |
|-----------------------------------------|----------------------------------------------------------------------------------------------------|-----------------|---------------------------------------|----------------------------------------------------------------------------------------------------|----------------------------------------------------------------------------------------------------|-------|
| B                                       | States and a second                                                                                                    |                 |                                       |                                                                                                    |                                                                                                    | ND    |
| 2                                       | THE R P. LEWIS CO.                                                                                                    |                 | and the second second                 | and the second second                                                                                                    |                                                                                                    | MD    |
| 1                                       | it will be with a magnet                                                                                                    |                 |                                       |                                                                                                    |                                                                                                    | MR    |
| Α                                       | the state of the second state of the second st |                 | and the local diversion               | successive states of                                                                                                    | and share a                                                                                                    | aWI   |
| j                                       |                                                                                                    | S S Course Inc. | a set the second                      | Street Street Street                                                                                                    | A CALL OF A CALL OF A CALL OF A CALL OF A CALL OF A CALL OF A CALL OF A CALL OF A CALL OF A CALL OF A CALL OF A | - Bgl |
| k i i i i i i i i i i i i i i i i i i i | I THE R. P. LEWIS CO.                                                                                                    | A COLUMN TO A   | 1 1 1 1 1 1 1 1 1 1 1 1 1 1 1 1 1 1 1 | and the second second s | 100 million and 100 million and 100 million and 100 million and 100 million and 100 million and 100 million and | 7a1   |
| C                                       | A STREET FOR STREET                                                                                                    | the star is put |                                       |                                                                                                    | 100 million (1997)                                                                                              | 503   |
| a i i i i i i i i i i i i i i i i i i i | Contraction in the last                                                                                                    | a stand parts   | a de la serie                         | Comments of the second                                                                                                    | - Bernet                                                                                                    | FF    |
| +                                       | and and the state                                                                                                    |                 | COMPANY OF MARY                       |                                                                                                    | States of Street,                                                                                               | H99   |
| V                                       |                                                                                                    |                 | and the second second                 | COLUMN TWO IS NOT                                                                                                    |                                                                                                    | hrs   |

- iv. Copy the text from -----BEGIN CERTIFICATE----- to -----END CERTIFICATE-----.
- v. Paste the text in a text editor and save the file in an appropriate format such as <your IDP signing Certificate>.pem.
- 9. Click Save Settings.

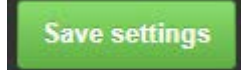

You have completed the required configuration on the service provider which is in this case – GitHub Enterprise.